### 01 / Verifica del contenuto

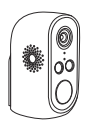

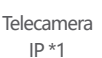

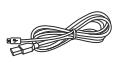

Cavo micro USB \*1

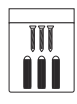

Confezione di viti di fissaggio \*1

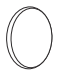

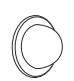

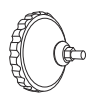

Tampone adesivo \*2

Staffa di montaggio magnetica \*1

Staffa per montaggio a parete \*1

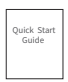

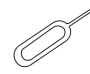

Manuale \*1

Ago di reset \*1

## 02 / Dettagli del prodotto

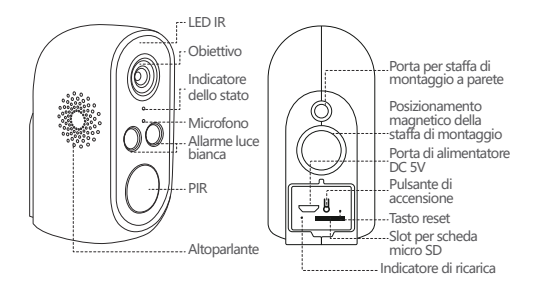

| Funzione                          | Descrizione                                                                                       |  |
|-----------------------------------|---------------------------------------------------------------------------------------------------|--|
| Alimentatore                      | DC 5V                                                                                             |  |
| Pulsante di<br>accensione         | Premere per 4 secondi, la telecamera si<br>accende / spegne                                       |  |
|                                   | Rosso fisso: indica l'avvio                                                                       |  |
| Indicatore<br>Iuminoso<br>di rete | Rosso lampeggiante lento: in attesa di configurazione                                             |  |
|                                   | Blu fisso: la connessione di rete è normale                                                       |  |
| Microfono                         | Ricevi audio                                                                                      |  |
| Slot per<br>scheda SD             | Supporta l'archiviazione locale in Micro<br>SD (massimo 128G)                                     |  |
| Tasto reset                       | Premere per 5 secondi, la telecamera si riavvia<br>(ma la telecamera non viene rimossa nell'app). |  |

## ()3 / Scarica l'APP CloudEdge

**3.1** Cerca "**CloudEdge**" nell'App Store o scansiona il codice QR qui sotto per scaricare l'app sul tuo smartphone.

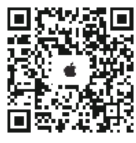

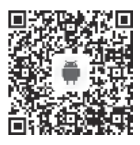

Nota: quando si esegue l'applicazione per la prima volta, consentire le seguenti due autorizzazioni:

 Consenti a "CloudEdge" di utilizzare dati cellulari e Wi-Fi (il rifiuto di consentire comporterà la mancata aggiunta del dispositivo).

(2) Consenti a "CloudEdge" di inviare messaggi. (Quando la telecamera attiva il rilevamento del movimento o l'allarme acustico e luminoso, il telefono cellulare può ricevere notifiche push).

| Countings HotPicha                                               | Cirpentaciani CloudEdge          |                 |
|------------------------------------------------------------------|----------------------------------|-----------------|
| Consentinotifiche                                                | Advanced in Advanced in Addition |                 |
| were .                                                           | Positione                        | the invasion in |
|                                                                  | Mistetono                        |                 |
|                                                                  | Sin e ricerca.                   |                 |
| Benadi Benadi Benadi<br>Bining antering Canton Ballining Kannani | Carline and                      |                 |
| 0 0 0                                                            | Appoints in background           |                 |
| Richarter Sequences (                                            | Dell wirehest                    |                 |
| heri 🔘                                                           |                                  |                 |
| hete 🚺                                                           | Chigan                           | (alars)         |
| 077540                                                           |                                  |                 |
| Mostra anteprima disensele (collecti) e                          |                                  |                 |
| Regraposmento notifiche distantation i                           |                                  |                 |

#### 3.2 Registrazione dell'account

I nuovi utenti devono registrarsi tramite e-mail o telefono cellulare. Fare clic su "Registrati", impostare un nome utente e una password, completare la registrazione dell'account e accedere.

## ()4 / Aggiungere il dispositivo

#### 4.1 Inserimento della scheda di memoria

Inserire una scheda di memoria per registrare video di rilevamento del movimento e riprodurli. Questo prodotto non contiene la scheda di memoria, il supporto massimo è 128G.

Attenzione: inserire la scheda di memoria prima di accendere la telecamera, altrimenti la telecamera potrebbe non essere in grado di riconoscere la scheda di memoria.

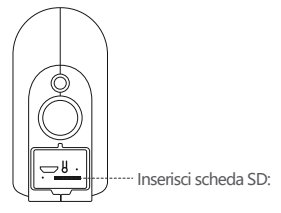

#### 4.2 Accensione della telecamera

Premere il tasto di accensione per 3-4 secondi per accendere la telecamera (se non è possibile accendere la telecamera, ricaricare la telecamera con il caricabatterie DC 5V 1A o 2A per 15 minuti) e assicurarsi che la luce sia rossa .

Nota: il caricabatterie DC5V non è fornito.

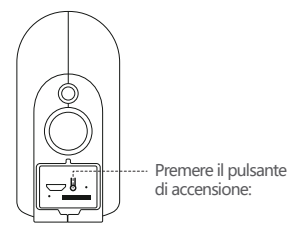

#### 4.3 Impostazioni di rete

(1) Posizionare la telecamera, il telefono cellulare e il router tra 30 e 100 cm (da 1 a 30 pollici) e connettersi al WiFi.

Attenzione: la telecamera supporta solo la rete wireless a 2.4 GHz e al momento non supporta la rete wireless a 5 GHz.

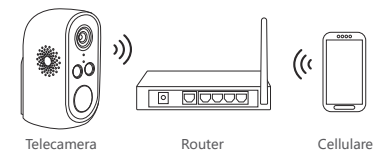

(2) Eseguire l'APP CloudEdge, fare clic su "+", selezionare "Telecamera a batteria", quindi fare clic su "Prossimo".
(3) Premere a lungo il tasto di ripristino della telecamera per 3-5 secondi, dopo il ripristino del dispositivo, la luce rossa lampeggia lentamente, fare clic su "Prossimo".

(4) Selezionare 2.4G WiFi e inserire la password, fare clic su "Prossimo".

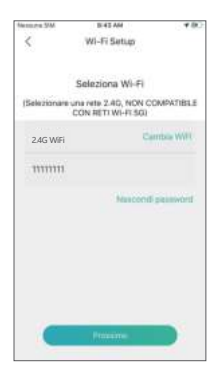

(5) Posizionare il codice QR a 15 cm dalla parte anteriore dell'obiettivo.L'obiettivo della telecamera è posizionato a 15 cm e allineato con il codice QR sullo schermo del telefono. Una volta che il dispositivo riconosce il codice QR, emetterà un suono. Dopo averlo ascoltato, fare clic su "Il messaggio vocale è stato ascoltato".

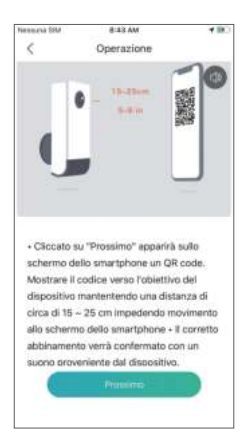

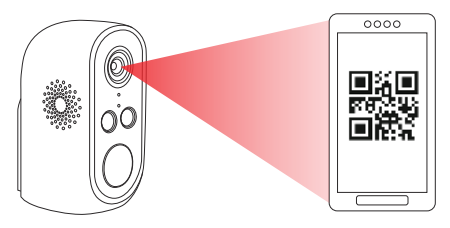

15 cm davanti all'obiettivo:

(6) Fare clic su "Il messaggio vocale è stato ascoltato". Una volta completata l'impostazione, la telecamera inizierà a connettersi al WiFi e andrà alla pagina "Cerca dispositivo". È possibile impostare e modificare il nome della telecamera qui, quindi fare clic su "Fatto" per accendere la telecamera nel mio elenco.

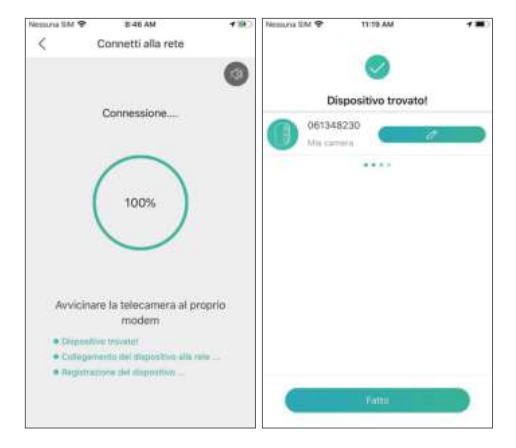

## 05 / Presentazione dell'APP

#### 5.1 Suggerimenti per l'installazione

(1) Dopo aver aggiunto la telecamera all'app, la prima volta che si accede al video live, il software--l'app visualizzerà la richiesta di installazione della telecamera. Se la telecamera non è installata, fare clic su "accedere"; se la telecamera è già installata, fare clic su "Annulla" per saltare questo passaggio.

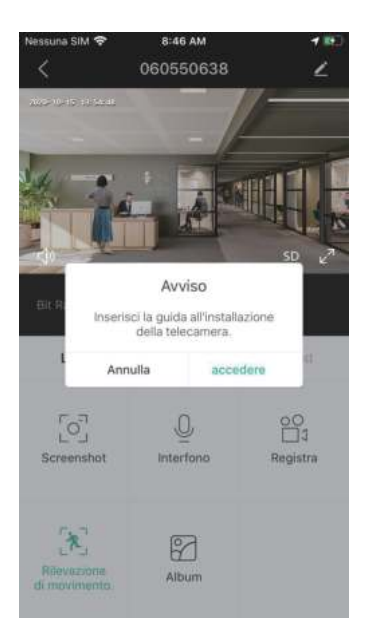

(2) Posizionare la telecamera e lo smartphone nella posizione in cui è installata la telecamera e fare clic su "Prossimo".

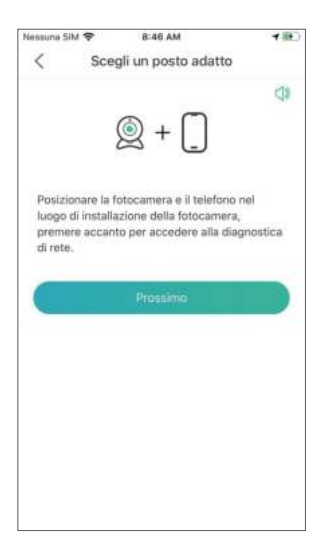

(3) Diagnosi di rete, giudicare la potenza del segnale WIFI della posizione corrente, se il segnale corrente è scarso, installare la telecamera in un luogo adatto.

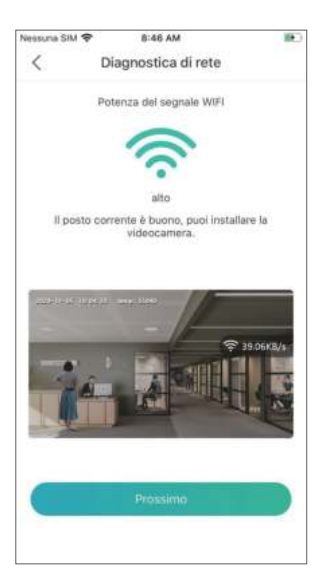

(4) Seguire le istruzioni per installare la telecamera, fare clic su "Fatto", si prega di fare riferimento ai seguenti suggerimenti di installazione.

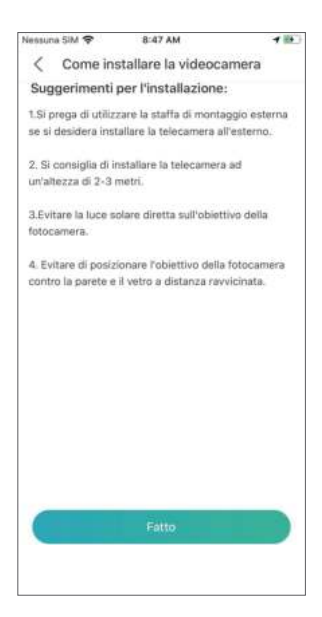

#### 5.2 Interfaccia APP

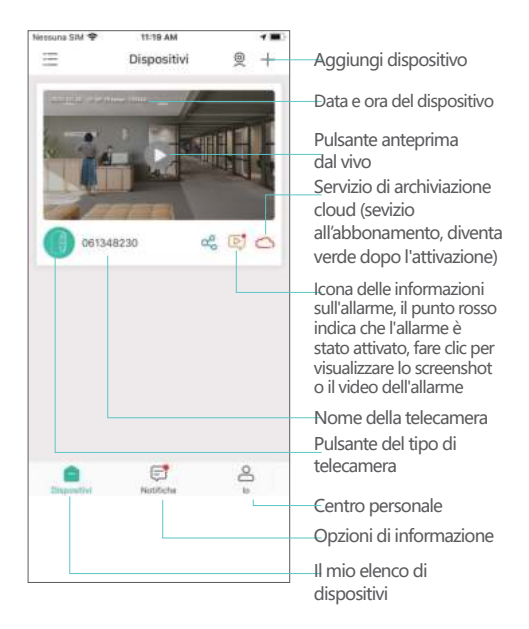

| Nessuna SM 🕈                 | 8:47 AM<br>060550638 | • ==<br>2            | Opzioni di impostazione<br>della telecamera come<br>impostazioni di allarme,<br>scheda di memoria, ecc.                                                                 |
|------------------------------|----------------------|----------------------|----------------------------------------------------------------------------------------------------|
| Tank an an Adda an           | - /                  |                      | Commutazione SD<br>/ HD                                                                                                    |
|                              |                      |                      | —Opzione a schermo<br>intero                                                                                                    |
| Bit Ruse 1000.00             | 28/s WF 100%         | sp 🖉                 | Velocità in bit<br>Capacità della batteria<br>Potenza del segnale di<br>rete                                                                                            |
| Live                         | Playtack             | Cloud                | —Opzioni di anteprima                                                                                                    |
| C<br>L<br>Screenshot         | Q<br>Interfano       | 00<br>Dj<br>Registra | Pulsante Screenshot<br>Pulsante di registrazione<br>dello schermo                                                                                                    |
| ×                            | 8                    |                      | Interfono a due vie,<br>tenere premuto per<br>iniziare a parlare                                                                                                    |
| Rilevazione<br>di movimento. | Album                |                      | Album, memorizza<br>screenshot e video delle<br>schermate manuali                                                                                                    |
|                              |                      |                      | Il rilevamento del<br>movimento(verde<br>significa attivo) è attivo<br>per impostazione<br>predefinita e viene<br>eseguito dal<br>monitoraggio a<br>infrarossi umanoide |

| Nessuna SM 🗢<br>K | 8:47 AM<br>060550638 | 2          |                                                                |
|-------------------|----------------------|------------|----------------------------------------------------------------|
|                   |                      |            | Allarme video, fare clic<br>— per aprire / mettere in<br>pausa |
|                   |                      | All IN     | Barra di avanzamento<br>video dell'allarme                     |
| 700 OR 0          | 0 09/00              | 10°00      | Selezione della<br>riproduzione locale                         |
| Live              | Playback             | Cloud      | Opzioni del calendario,                                        |
| 12:21             | 6                    | 5.7        | tare clic per selezionare<br>una data                          |
| Calendario        | Alarme               | Screenshot | — Opzioni screenshot                                           |
|                   |                      |            | — Registro allarmi                                             |
| 202               | 87                   |            | Album, memorizza                                               |
| Registra          | Album                |            | screenshot e video delle<br>schermate manuali                  |
|                   |                      |            | — Opzioni video                                                |
|                   |                      |            |                                                                |
|                   |                      |            |                                                                |

## 06**/ PIR**

#### 6.1 Impostazioni dell'allarme

Il rilevamento del sensore a infrarossi del corpo umano (PIR) è stato abilitato per impostazione predefinita, la sensibilità è bassa (regolabile) e la distanza di rilevamento è di circa 8 metri (26 piedi).

Il metodo di regolazione è il seguente:

(1) Impostazioni della telecamera  $\rightarrow$  Rilevamento del movimento;

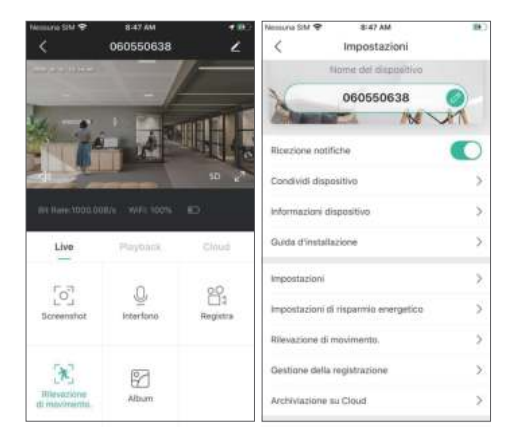

(2) Rilevamento del movimento (attivato → per monitorare e allarmare il movimento delle persone davanti alla telecamera);

 (3) Intervallo di allarme (può scegliere Disattivato/2minuti/ 5minuti/10minuti);

 (4) Allarme quando appare una sola persona (è possibile selezionare il rilevamento umanoide diurno o il rilevamento umanoide notturno);

| Nessiona SIM 😤                              | 8:48 AM                                                            |                  |
|---------------------------------------------|--------------------------------------------------------------------|------------------|
| < Rileva                                    | azione di movimento.                                               |                  |
| Rilevazione di m                            | ovimento.                                                          |                  |
| Attiva la funzione di<br>movimento delle pr | i illevamento per monitorare e<br>reche davardi alla tatecamera    | atannare il      |
| Intervalla di alianne                       |                                                                    |                  |
| Disattivato                                 |                                                                    | 0                |
| 2 minuti                                    |                                                                    |                  |
| 5 minuti                                    |                                                                    |                  |
| 10 minuti                                   |                                                                    |                  |
| Allarme solo qua                            | ndo appaiono le persone                                            |                  |
| rilevamento gi                              | arno                                                               |                  |
| rilevamento no                              | tte                                                                |                  |
| Piano di allarme                            |                                                                    | >                |
| impostare Pora dell<br>evento di altarme d  | a svegila, il dispositivo si imes<br>urante questo periodo di temp | ica solo on<br>o |
|                                             |                                                                    | ~                |

(5) Piano di allarme (attivato → imposta l'ora di allarme, il dispositivo attiverà l'evento di allarme solo entro il periodo di tempo impostato);

| wessuna      | SIM 😤                           | 8:48 AM                                                                 | •                 |
|--------------|---------------------------------|-------------------------------------------------------------------------|-------------------|
| <            | Modifie                         | ca il periodo di tempo                                                  | ~                 |
| imposi<br>ex | lare from dell<br>erro-di aller | a neligila, il dispesitivo si reviso<br>ne durànte quanti periodo di te | a selle un<br>mpo |
| Orario       | inizio                          |                                                                         | 00:00 >           |
| Orario       | fine                            |                                                                         | 00.00 >           |
| Seintio      | ia II giorno                    |                                                                         |                   |
| Luned        | 6                               |                                                                         | 0                 |
| Marte        | di                              |                                                                         | 0                 |
| Merco        | ledi                            |                                                                         | 0                 |
| Giover       | di                              |                                                                         | 0                 |
| Vener        | di                              |                                                                         | 0                 |
| Sabat        | o                               |                                                                         | 0                 |
|              | alan.                           |                                                                         | 0                 |

(6) Allarme acustico e luminoso (accendi → seleziona l'allarme acustico → allarme luce bianca → allarme acustico e luminoso → regola il volume dell'allarme).

Attenzione: l'allarme acustico e luminoso funziona solo di notte.

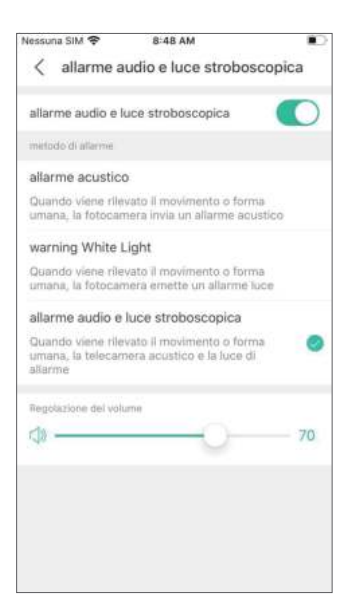

## ()7/ PUSH notifiche e riproduzione video

La telecamera alimentata a batteria con funzione di rilevamento PIR non può registrare con qualsiasi condizione atmosferica. Può inviare informazioni di allarme al cellulare e registrare il video sulla scheda di memoria solo quando il sensore di rilevamento a infrarossi del corpo umano rileva l'evento di movimento del corpo umano, quindi è possibile utilizzare l'app CloudEdge ovunque per riprodurre il video sul tuo telefonino.

Quando il PIR viene attivato, la telecamera e le azioni del sistema: (1) Riproduci un suono di allarme nell'app (consenti all'APP CloudEdge di inviare notifiche al tuo telefono cellulare; anche il volume del tuo cellulare dovrebbe essere attivato) (2) Notifiche push di allarme (consentire all'APP CloudEdge di inviare notifiche push)

(3) Salvare le immagini e i video sulla scheda di memoria (inserire una scheda di memoria).

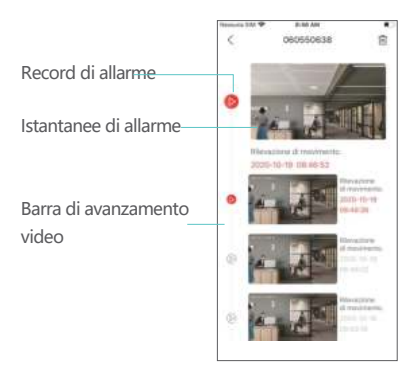

# 08/Installazione della telecamera

8.1 Puoi posizionare la telecamera ovunque tu voglia: tavolo, sedia, pavimento, ecc.

#### 8.2 Installazione con supporto a sfera in ferro

 Innanzitutto svitare la base magnetica, praticare 3 fori nel muro in base alla distanza del foro della base, quindi inserire le particelle di gomma e fissare la base con le viti.
 Chiudere e serrare la base magnetica.

(3) Attaccare la telecamera al supporto magnetico e regolare l'angolo della telecamera.

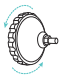

Svitare la base della staffa a parete

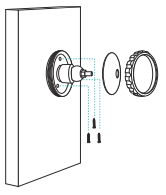

Installa la base fissa

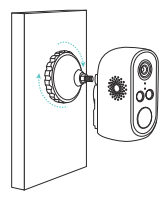

Stringere la base del supporto a parete:

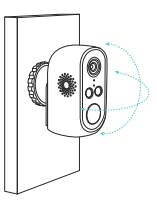

Regola l'angolazione della telecamera:

#### 8.3 Installazione del supporto di base

(1) Strappare la pellicola protettiva biadesiva e incollarla sulla superficie inferiore del supporto, quindi staccare l'altro lato della pellicola protettiva. Fissare la staffa alla posizione di installazione. Premere il supporto per tre minuti per ottenere i migliori risultati.

(2) Fissare la telecamera alla staffa e regolare l'angolo della telecamera.

Attenzione: mantenere la superficie di installazione pulita, liscia e asciutta.

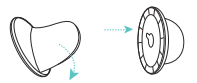

Strappare la pellicola protettiva biadesiva e incollarla sul fondo della staffa

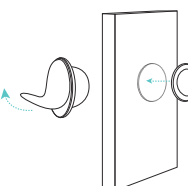

Rimuovere la pellicola protettiva sull'altro lato e attaccare la staffa alla parete

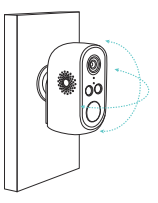

Regola l'angolazione della telecamera:

### ()9 / Suggerimenti importanti per ridurre i falsi allarmi

#### 9.1 Per ridurre i falsi allarmi, prestare attenzione ai seguenti suggerimenti:

 Non installare la telecamera in un luogo esposto a luce intensa, inclusa la luce solare, o mentre si accende una lampada.
 Non posizionare la telecamera troppo vicino ai veicoli in movimento frequente. Dopo molti test, la distanza consigliata tra la telecamera e il veicolo è di 15 metri (55piedi).
 Tenere lontano dalle prese, comprese condizionatore d'aria, le prese dell'umidificatore, le prese d'aria di trasferimento del calore dei proiettori, ecc.
 Tenere la telecamera a una distanza di almeno 1 metro da qualsiasi dispositivo wireless, inclusi router WiFi e telefoni, al fine di evitare interferenze wireless.

#### 9.2 Copertura della zona di sorveglianza

Quando si installa la telecamera, si sconsiglia di puntare il sensore a infrarossi umano verticalmente sull'oggetto in movimento, altrimenti potrebbe non essere in grado di rilevare l'evento di movimento. Si raccomanda che l'angolo tra il sensore a infrarossi umano e l'obiettivo di monitoraggio sia maggiore di 10 gradi.

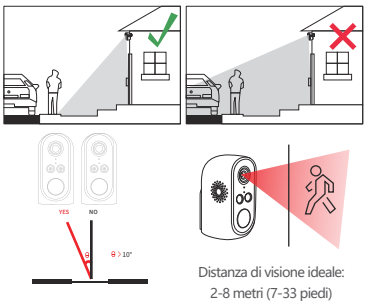

## Appendice: descrizione delle spie luminose e scheda di risoluzione dei problemi.

#### Descrizione dello stato del LED

| Stato dei LED                            | Stato della telecamera      |
|------------------------------------------|-----------------------------|
| La luce rossa lampeg-<br>gia lentamente  | Attendi la connessione WiFi |
| La luce rossa lampeg-<br>gia rapidamente | Connessione WiFi in corso   |
| La luce rossa è<br>sempre accesa         | La rete è anormale          |
| La luce blu è<br>sempre accesa           | Il WiFi è connesso          |

#### Scheda per la risoluzione dei problemi

| Descrizione del<br>problema                 | Soluzioni e istruzioni per l'uso                                                                                                    |
|---------------------------------------------|----------------------------------------------------------------------------------------------------|
| connessione fallita                         | <ol> <li>Controlla il nome e la password del wifi</li> <li>Assicurati che il WiFi sia 2.4G e non 5G</li> <li>Assicurati che la telecamera e il telefono<br/>siano vicini al router</li> </ol> |
| Ripristina                                  | <ol> <li>Tenere premuto il pulsante di ripristino per</li> <li>secondi per ascoltare il suono "bugu"</li> <li>La luce rossa cambia in un lampeggio lento</li> </ol>                           |
| Cambia rete                                 | <ol> <li>Premere il pulsante di ripristino per riavviare</li> <li>Ridistribuire la connessione di rete</li> </ol>                                                                             |
| Impossibile<br>aggiungere il<br>dispositivo | Abilita i dati mobili dell'app CloudEdge nelle<br>impostazioni del telefono                                                                                                    |
| Nessun allarme                              | Abilita le notifiche dell'app CloudEdge nelle<br>impostazioni del telefono                                                                                                    |
| Nessun video<br>di allarme                  | Inserisci una scheda SD nel dispositivo                                                                                                    |